## CANTCU – Remote Session Prerequisites

## NOTE!

## The remote session involves remote flashing of software.

Even though our success rate is 100% at the moment of writing these instructions, there are always certain risks involved in software updating/flashing. That being said, flashing is done on your own risk, CANformance Engineering cannot be held liable for any damage resulted from software update failing.

- 1. Download and Install the latest **CANTCU Configurator** PC Software (download link in <u>wiki</u>)
- 2. Open **CANTCU Configurator** PC Software and make sure you have a working connection between the PC and CANTCU. CANTCU needs to be powered with 12V power from the connector (it doesn't work solely on USB power). If there's a firmware update notification (either PC software or controller firmware), please update to latest version before continuing.

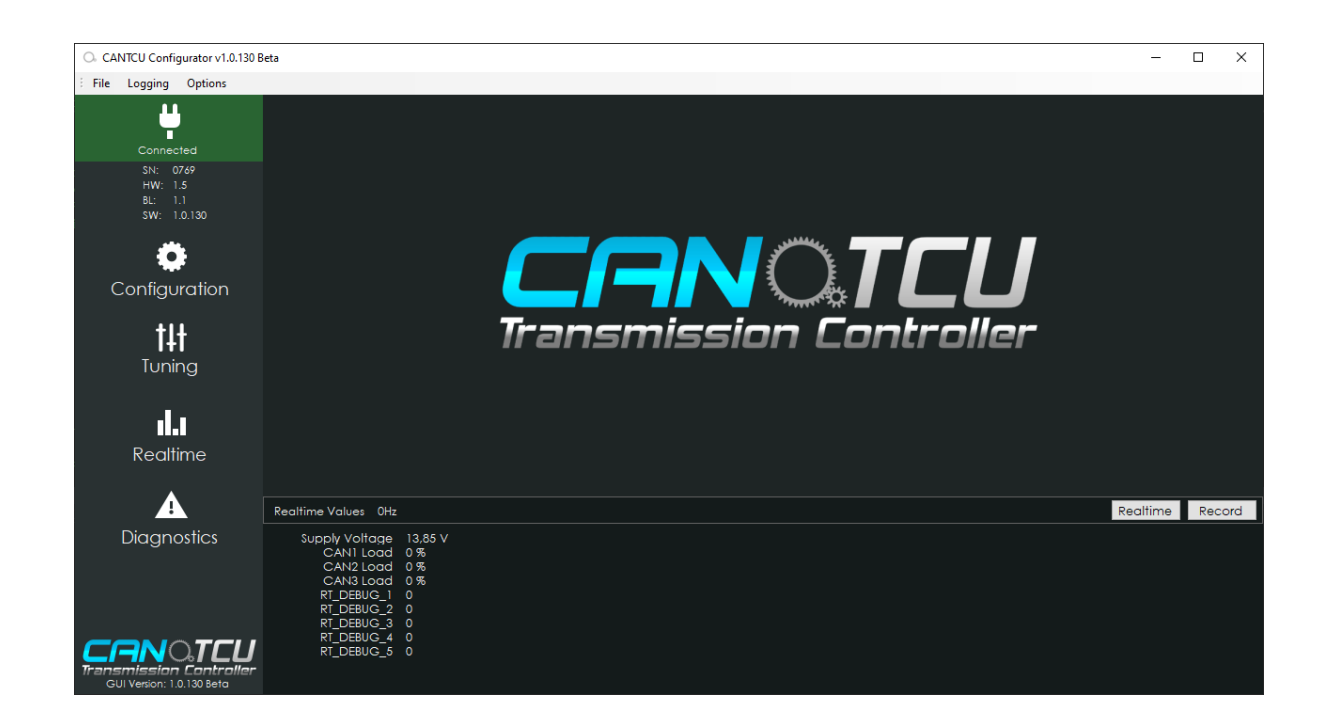

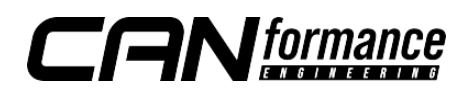

- 3. Make sure you have everything between transmission/CANTCU/ECU wired up correctly. You can verify this by checking that you see **CAN-bus Load** in CANTCU Configurator Realtime Values. To check, do the following:
  - A. In Configuration-menu, activate the correct Transmission Protocol and Car/ECU Protocol
  - B. Update configuration (press Update-button)
  - C. Restart CANTCU (Options -> Restart CANTCU)
  - D. Verify **CAN-bus Load** on CAN-buses:
    - All F-Series: CAN1 & CAN2
    - DCT E-Series: CAN1
    - ECU: CAN3

tions Configuration General-Inputs-Transmission Protocol Disabled  $\sim$ Analog Input Disabled Car/ECU Protocol Analog Input 2 Setup BMW DCT F-Series Analog Input 3 BMW 8HP F-Series 1st Gen BMW 8HP F-Series 2nd Gen LIN/Serial Protocol Analog Input 4 Setup BMW DCT E-Series BMW 8HP G-Series 2nd Gen Digital Input

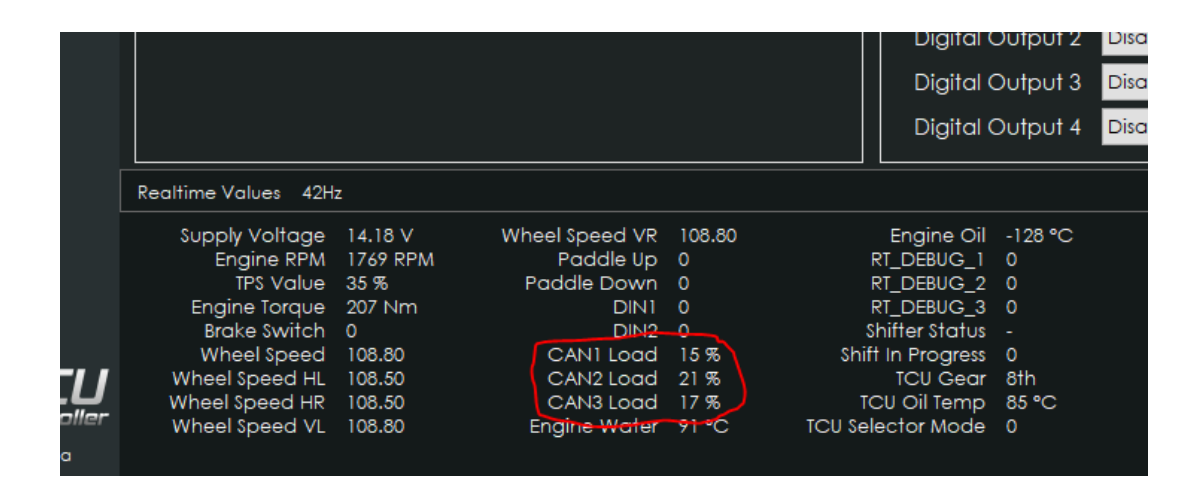

If **CAN1/CAN2 load** shows zero, verify all connections on the CAN-bus and power supply/WUP to the transmission.

If CAN3 load shows zero, the ECU is not communicating correctly.

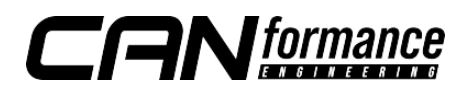

4. In the "Diagnostics" tab, you should be able to read fault codes/information/adaptations\*. Get a readout at minimum from the "Information" section and take a screenshot or write down the information (VIN and software versions).

\*not all transmissions have all diagnostics available

|          | nformation   |                   |                    |                 |                |      |
|----------|--------------|-------------------|--------------------|-----------------|----------------|------|
|          | -General –   |                   |                    |                 | -Adaptations — |      |
|          |              | R                 | Read               |                 |                | Read |
|          | Inf          | formation         |                    | Information rea |                |      |
| (        | General      |                   |                    | -1              | Pressure ——    |      |
| <u>/</u> | Type:        | F-Series          | s 8HP45/70 1st Gen | ı               | Clutch A       | 64   |
|          | VIN:         | WBA8F32010K700398 |                    |                 | Clutch B       | -126 |
|          | Immo:        |                   |                    |                 | Clutch C       | 15   |
|          | HWEL:        | 022A              | 004.012.003        |                 | Clutch D       | -89  |
|          | BTLD:        | 0C7C              | 012.068.001        | /               | Clutch E       | 8    |
|          | SWFL:        | 0A81              | 000.091.000        |                 | -Time          |      |
|          | SWFL:        | OCBF              | 091.043.000        |                 | Clutch A       | -6   |
|          | □ Differenti | al —              |                    |                 | Clutch B       | -25  |

- 5. Download and install <u>TeamViewer</u> on your computer, it will be used for the remote session.
- 6. Send an email to us at <a href="mailto:support@canformance.net">support@canformance.net</a> to schedule a remote session. Please provide the following information in the email:
  - Transmission information gathered in step 3 (VIN and software versions)
  - Exact transmission type (e.g. F-Series DCT M4)
  - CANTCU Serial Number
  - Car information:
    - Model & ECU used
    - o Gasoline/Diesel
    - o Differential Ratio
    - o Rear tire size (e.g. 255/40/18)

With the supplied information, we will make the necessary preparations to have everything go as smoothly as possible during the remote session.

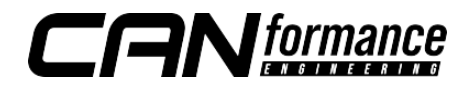

- 7. Before starting the remote session, please go through the checklist below:
  - ✓ Make sure laptop is connected to a charger
  - ✓ Stable internet connection (LAN is preferred over WiFi)
  - ✓ Charger connected to car (Flashing process requires over 12.5V)
  - Disconnect any shifter and/or OBD-cable from CAN1 if present (we only want to have CANTCU and the transmission present on the bus while flashing)
  - ✓ Verify with CANTCU configurator that you have communication with the transmission (steps 2/3)

| O. CANTCU Configurator v1.0.130 E                                | ieta                                                                                                    | – 🗆 ×                                        |
|------------------------------------------------------------------|----------------------------------------------------------------------------------------------------|----------------------------------------------|
| File Logging Options                                             |                                                                                                    |                                              |
| Connected<br>SN: 0769<br>HW: 1.5<br>BL: 1.1<br>SW: 1.0.130       | Configuration  Ceneral  Transmission Protocol BMW 6HP F-Series 2nd G   Car/ECU Protocol Transmission Node  Car/ECU Protocol TGW Emulation Mode  Car/ECU Protocol TGW Emulation Mode                                                                                                    | Debug<br>Debug Value 1<br>0<br>Debug Value 2 |
| <b>C</b> onfiguration                                            | LIN/Serial P Settings<br>Vehicle Identification Number WBS3R920901234567<br>ZGW IP Address / Port 192.168.1.229 / 6801                                                                                                    | 0  Debug Value 3 0 Debug Value 4             |
| <b>†‡†</b><br>Tuning                                             | Default Drive<br>Wheel Siz<br>Car D <b>r</b> Data                                                                                                    | Debug Value 5                                |
| Realtime                                                         | ZGW Emulator V1.0 Started<br>Speed Cor<br>Simulate Whee                                                                                                    | Update                                       |
| A<br>Diagnostics                                                 | Supply Vol         %         ICU Gear 1         ICU Lic Mode U         %           CAN1 Load 15 %         ICU Gear 1         ICU Dit Mode U         %           CAN3 Load 0 %         Shift In Progress 0         ICU Oil Temp 40 %         %           CAN3 Load 0 %         TCU Intervention 0         DS Calc RPM 0 RPM         %           RT_DEBUG_1         ICU KPM target 0 RPM         0 RPM 0 RPM         %           RT_DEBUG_2         0         Target forque 1024 Nm         CU Clear Ratio 0           RT_DEBUG_3         0         Shiftcut 0 %         ICU Gear Ratio 0 | altime Record                                |
| CRNO.TCU<br>Transmission Controller<br>GUI Version: 1.0.130 Beta | RI_DEBUG_6 0 shift Time 0 ms Clutch Slip 0 %                                                                                                    |                                              |

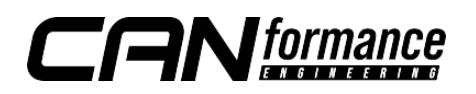